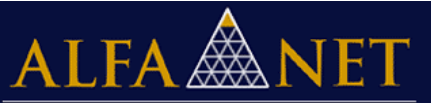

## ATIVAÇÃO DO MODO DE COMPATIBILIDADE PARA INTERNET EXPLORER

A Ativação da Compatibilidade pode ser feita de duas formas de acordo com a versão do Internet Explorer, conforme abaixo:

## 1ª opção

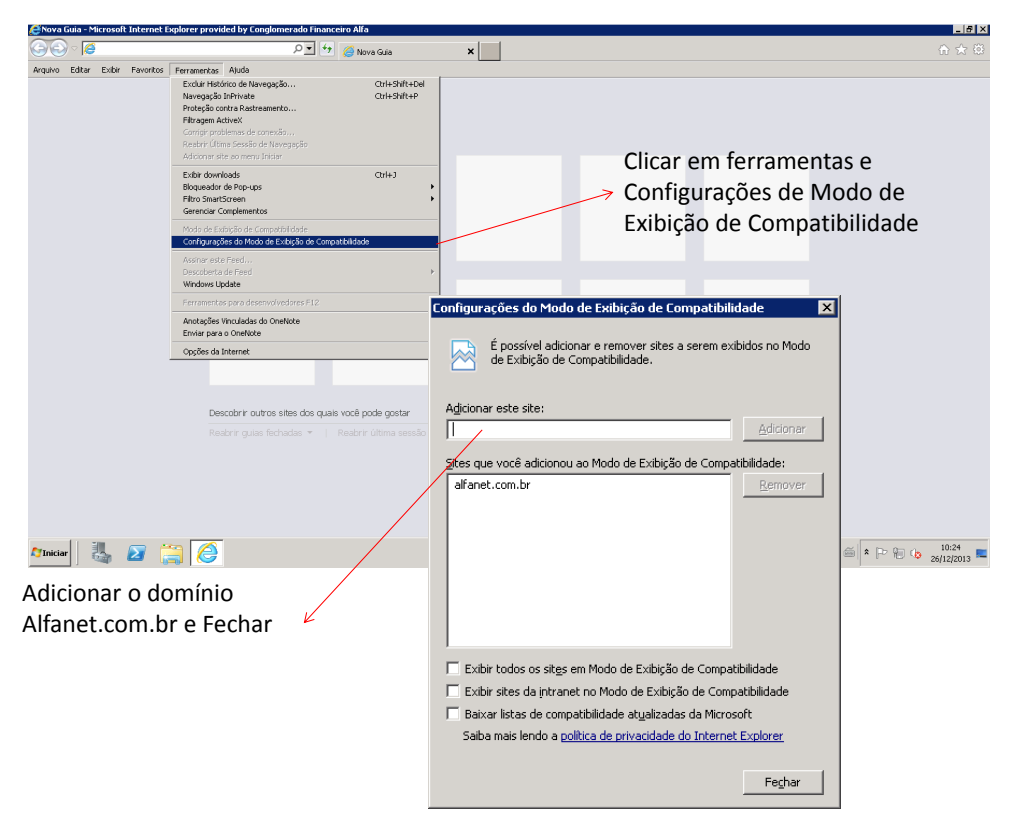

Observação: Se a barra de ferramentas não estiver ativada, clique no botão ALT localizado do lado esquerdo do seu teclado.

## 2ª opção

| Frequent   Frequent   Image: Image: Image                                                                                                    | 😂 New tab - Internet Explorer |                                                   |                                                                    | P                                           | .e.x                        |
|----------------------------------------------------------------------------------------------------|-------------------------------|---------------------------------------------------|--------------------------------------------------------------------|---------------------------------------------|-----------------------------|
| Frequent     Image: Compatibility View Settings   Change Compatibility View: Settings Change Compatibility View: Settings Change Compatibility View: Settings Change Compatibility View: Settings Change Compatibility View: Settings Change Compatibility View: Settings Change Compatibility View: Settings Change Compatibility View: Settings Change Compatibility View: Settings Change Compatibility View: Settings Change Compatibility View: Settings Change Compatibility View: Settings Change Compatibility View: Encoder Change Compatibility View: Encoder Setting 20 of a Compatibility View: Encoder Setting 20 of a Compatibility View: Encoder Setting 20                                                                                                    | 00 16                         | , D 💌 😏 🏈 New tab                                 | ×                                                                  |                                             |                             |
| Image: State of the set of the set of the se                                                                                                    |                               | Frequent                                          |                                                                    | File<br>Zoom<br>Safety                      |                             |
| Image: State of the state in Compatibility View   Addicionar o domínio Affanet.com.br e Fechar Display plranet ste in Compatibility View Image: State of the ste in Compatibility View Image: State of the state of the ste in Compatibility View Image: State of the ste in Compatibility View Image: State of the ste in Compatibility View Image: State of the ste in Compatibility View Image: State of the ste in Compatibility View Image: State of the ste in Compatibility View Image: State of the ste in Compatibility View Image: State of the ste in Compatibility View Image: State of the ste in Compatibility View Image: State of the ste in Compatibility View Image: State of the ste in Compatibility                                                                                                    |                               | Frequent                                          |                                                                    | Add site to Start menu<br>View downloads CD | /++3                        |
| In the reader of the reader of the reade                                                                                                    |                               |                                                   |                                                                    | Manage add-ons<br>F12Developer Tools        |                             |
| Image: Compatibility View Settings         Change Compatibility View Settings         Change Compatibility View Settings         Change Compatibility View Settings         Addicionar o domínio         Alfanet.com.br e Fechar         Display intranet sites in Compatibility View         Upper View Compatibility View         Upper View                                                                                                    |                               | Alfa Net - AlfaNet - Bing<br>Transacional [Alfa N |                                                                    | Compatibility View settings                 |                             |
| Compatibility View Settings<br>Compatibility View Settings<br>Change Compatibility View Settings<br>Change Compatibility View Settings<br>Add this website:<br>Add Websites you've added to Compatibility View:<br>Prove Compatibility View:<br>Prove Comp |                               |                                                   |                                                                    | About Internet Explorer                     |                             |
| Cicar em ferramentas e<br>Configurações de Modo de<br>Exibição de Compatibilidade                                                                                                    |                               |                                                   |                                                                    |                                             |                             |
| Compatibility View Settings<br>Change Compatibility View Settings<br>Add this website:<br>Add this website:<br>Add this website:<br>Add this website:<br>Add this website:<br>Add this website:<br>Add There is no compatibility View:<br>Add Infanet.com.br e Fechar<br>Display intranet sites in Compatibility View<br>Uge Microsoft compatibility View<br>Compatibility View Settings<br>Configurações de Modo de<br>Exibição de Compatibilidade<br>Compatibility View Settings<br>Configurações de Modo de<br>Exibição de Compatibilidade                                                                                                    |                               |                                                   |                                                                    |                                             | Clicar em ferramentas e     |
| Cueve ofter sites you regist like<br>Negret Cated Corrections of the your offer sites you was added to Compatibility View Settings<br>Add this website:<br>Add<br>Websites you've added to Compatibility View I<br>alfanet.com.br<br>Combr<br>Display intranet sites in Compatibility View<br>Display intranet sites in Compatibility View<br>Display intranet sites in Compatibility View<br>Display intranet sites in Compatibility View<br>Display intranet sites in Compatibility View<br>Display intranet sites in Compatibility View<br>Display intranet sites in Compatibility View<br>Display intranet sites in Compatibility View<br>Display intranet sites in Compatibility View<br>Display intranet sites in Compatibility View<br>Display intranet sites in Compatibility View<br>Display intranet sites in Compatibility View<br>Display intranet sites in Compatibility View<br>Display intranet Stephorer privacy statement                                                                                                    |                               |                                                   | Compatibility View Settings                                        | ×                                           | Configurações de Modo de    |
| Add this website:<br>Add this website:<br>Add<br>Websites you've added to Compatibility View:<br>Addicionar o domínio<br>Alfanet.com.br e Fechar<br>Display intranet sites in Compatibility View<br>Display intranet sites in Compatibility View<br>Display intranet sites in Compatibility View<br>Display intranet sites in Compatibility View<br>Display intranet sites in Compatibility View<br>Display intranet sites in Compatibility View<br>Display intranet sites in Compatibility View<br>Display intranet sites in Compatibility View<br>Display intranet sites in Compatibility View<br>Display intranet sites in Compatibility View<br>Display intranet sites in Compatibility View<br>Display intranet Statement<br>Learn more by reading the Internet Explorer privacy statement                                                                                                    |                               |                                                   | Change Compatibility View S                                        | Settings                                    | Exibição de Compatibilidade |
| Add this website:<br>Add<br>Websites you've added to Compatibility View:                                                                                                    |                               |                                                   |                                                                    |                                             |                             |
| Decover offer this you wight like   Pagen list sessor Start SPread Websites you've added to Compatibility View: If all net.com.br Remove If all net.com.br If all net.com.br                                                                                                    |                               |                                                   | Add this website                                                   |                                             |                             |
| Adicionar o domínio   Alfanet.com.br e Fechar                                                                                                    |                               | Discover other sites you might like               |                                                                    | Add                                         |                             |
| Adicionar o domínio<br>Alfanet.com.br e Fechar                                                                                                    |                               | Reopen closed tabs * Reopen last session          | Start InPrivate<br>Websites you've added to Compatib               | ility View:                                 |                             |
| Adicionar o domínio<br>Alfanet.com.br e Fechar                                                                                                    |                               |                                                   | alfanet.com.br                                                     | Remove                                      |                             |
| Adicionar o domínio<br>Alfanet.com.br e Fechar                                                                                                    |                               |                                                   |                                                                    |                                             |                             |
| Adicionar o domínio<br>Alfanet.com.br e Fechar                                                                                                    | 灯 Start 🛛 🖏 🗾 🧮               |                                                   |                                                                    |                                             | 013                         |
| Adicional o dominio<br>Alfanet.com.br e Fechar                                                                                                    | ۸di                           | cionar o domínio                                  |                                                                    |                                             |                             |
| Alfanet.com.br e Fechar                                                                                                    | Aul                           |                                                   |                                                                    |                                             |                             |
| <ul> <li>✓ Display intranet sites in Compatibility View</li> <li>✓ Use Microsoft compatibility lists</li> <li>Learn more by reading the Internet Explorer privacy statement</li> </ul>                                                                                                    | Alta                          | inet.com.br e Fecha                               | r                                                                  |                                             |                             |
| Display intranet sites in Compatibility View     Use Microsoft compatibility lists     Learn more by reading the Internet Explorer privacy statement     Qose                                                                                                    |                               |                                                   |                                                                    |                                             |                             |
| Learn more by reading the Internet Explorer privacy statement     Close                                                                                                    |                               |                                                   | Display intranet sites in Compatil                                 | pility View                                 |                             |
|                                                                                                    |                               |                                                   | Use Microsoft compatibility lists Learn more by reading the Interr | et Evolorer privacy statement               |                             |
| Close                                                                                                    |                               |                                                   | countries by reading the <u>intern</u>                             | ter experts privacy statements              |                             |
|                                                                                                    |                               |                                                   |                                                                    | Close                                       |                             |